# Manage and Edit Assets

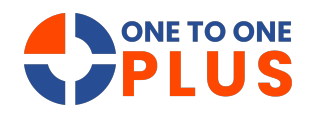

This guide offers a simple approach to managing and editing assets. It covers customizing views, filtering results, and making edits to streamline asset management, boost productivity, and ensure accurate records.

| ONE TO ONE  |                                                                                                    | Q Search                                   |                                                                                                    | O CETO O             |
|-------------|----------------------------------------------------------------------------------------------------|--------------------------------------------|----------------------------------------------------------------------------------------------------|----------------------|
| Dashboard   | Home > Dashboard                                                                                                    |                                            |                                                                                                    | 🛐 1to1QA 💄 1to1 QA 🔮 |
| Sites >     | Dashboard                                                                                                    |                                            |                                                                                                    |                      |
| Assets >    | • Tab selections will be stored for future visits.                                                                                                    |                                            |                                                                                                    |                      |
| Students >  | 🌶 Tickets                                                                                                    | Assets                                     | Contract Contract Con | f Locations          |
| Staff >     |                                                                                                    | Open Tickets by Queue                      | Open Tickets by Site                                                                                                    |                      |
| Locations > | Open Tickets by Assigned Technician                                                                                                    |                                            | QADO, 64                                                                                                    |                      |
| Help Desk > | _ 101 QA, 12                                                                                                    | Level 1, 4<br>Network, 6                   |                                                                                                    |                      |
| Parts >     | Jory Cole, 15                                                                                                    | High School, 55                            | QAMS, 8 QAME 11                                                                                                    |                      |
| Invoices >  |                                                                                                    |                                            | 0 A T W                                                                                                    |                      |
| Imports >   | ~ • • • A                                                                                                    |                                            | ~ <del>~</del> * * *                                                                                                    |                      |
| Reports >   | Open Tickets by Type                                                                                                    | Tickets by Status                          | Tickets by Closure Type                                                                                                    |                      |
| Settings    | Feed tables 5 cores 5<br>Pact Caskes 5 cores 5<br>Pact Loss 5 cores 6<br>Loss to the Total A Caskes 5 cores 7<br>Loss to the Total A Caskes 5 cores 7<br>Loss to the Total A Caskes 5 cores 7<br>Pact Total Caskes 7<br>Pact Total Caskes 7<br>Pact Total | New Totat, 102 Or Hold, 8<br>In Program, 1 | Residued, 3<br>Jac Action Required, 1                                                                                                    |                      |
|             | ₽¢▼%                                                                                                    | ₽¢▼%                                       | ₽¢▼¥                                                                                                    |                      |

#### 2 Select "Manage".

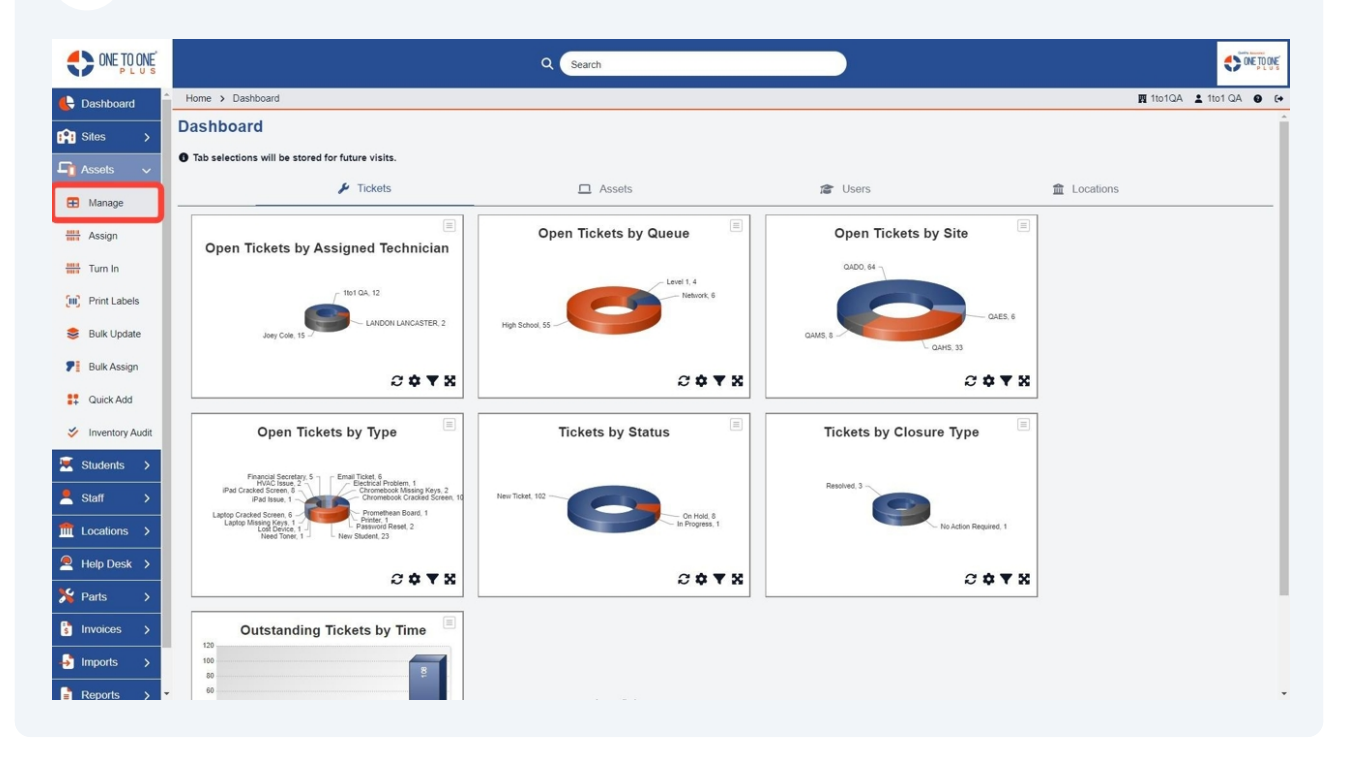

**3** Select "Columns" to customize your fields to view.

|                 |                |                      |                       |       | Q Search          |        |   |            |         |                             |                      |             | C OF TO            | ONE |
|-----------------|----------------|----------------------|-----------------------|-------|-------------------|--------|---|------------|---------|-----------------------------|----------------------|-------------|--------------------|-----|
| 🖶 Dashboard     | Home > Assets  |                      |                       |       |                   |        |   |            |         |                             |                      | <b>1</b> 1  | 01QA 🛓 1to1 QA 🏾 🛛 | (+  |
| Sites >         | Assets Page: 1 | 1 of 42 Showing 2,0  | 080 of 2,089 total re | cords |                   |        |   |            | t Colur | nns 🔻 My Views 🛛            | 🖹 Export 🔒 Print All | Swi         | I All + Add New    | 201 |
| Hanage          |                |                      |                       |       |                   |        |   |            |         | 2 Refresh Column            | n Finder             | ~           | Page Size 50       | ~   |
| Assian          | Asset ID *     | Serial Number        | IP Address            | ÷ G   | perating System 💠 | Site   | ٠ | Asset Type | ٠       | Assigned To User            | Assigned To Use      | er Status 🗘 | Assigned To Homero | 00  |
| Turn In         | Select         | Select               | Select                |       | Select            | Select |   | Select     |         | Select<br>Assigned Unassign | Selec                | t           | Select             | 1   |
| Print Labels    |                | 1234 5678 910        |                       |       |                   | QAHS   |   | Chromebook |         |                             |                      |             |                    | ъ   |
| 😂 Bulk Update   | 1134           | 5WD890E423           |                       |       |                   | QAES   |   | Chromebook |         |                             |                      |             |                    |     |
| P Bulk Assign   | 1135           | 1135                 |                       |       |                   | QAHS   |   | Chromebook |         | Karen Zuber (123456)        | Active               |             |                    |     |
| Quick Add       | 1235 5678 911  | 1235 5678 911        |                       |       |                   | QAHS   |   | Chromebook |         |                             |                      |             |                    |     |
| Inventory Audit | 1236 5678 912  | 1236 5678 912        |                       |       |                   | QAHS   |   | Chromebook |         |                             |                      |             |                    |     |
|                 | 1237 5678 913  | 1237 5678 913        |                       |       |                   | QAHS   |   | Chromebook |         |                             |                      |             |                    |     |
| Students >      | 1238 5678 914  | 1238 5678 914        |                       |       |                   | QAHS   |   | Chromebook |         |                             |                      |             |                    |     |
| Staff >         | 1239 5678 915  | <u>1239 5678 915</u> |                       |       |                   | QAHS   |   | Chromebook |         |                             |                      |             |                    |     |
| m Locations >   | 13857624       | 5WD890E425           |                       |       |                   | QAHS   |   | Chromebook |         | Corny Sarjent (2148168)     | Active               |             | Glen Kilvington    |     |
| Help Desk 🔉     | 13857626       | 5WD890E427           |                       |       |                   | QAHS   |   | Chromebook |         | Ozzy Beckles (998110)       | Active               |             | Maurits Weine      |     |
| 🏂 Parts >       | 13857627       | 5WD890E428           |                       |       |                   | QAHS   |   | Chromebook |         | Tyrone Hurll (423037)       | Active               |             | Perry Watkin       |     |
| S Invoices >    |                |                      |                       |       |                   |        |   |            |         |                             |                      |             |                    | -   |
| Imports >       |                |                      |                       |       |                   |        |   |            |         | First Previous 1            | 2 3 4                | 5 Nex       | t Last 1           |     |

**4** Select the checkboxes to enable or disable.

| ÷ | IP Address | ÷ |   | Asset ID                | <b></b> + | Assigned To User        |
|---|------------|---|---|-------------------------|-----------|-------------------------|
|   |            |   |   | Serial Number           |           | Select                  |
|   | Select     |   |   | IP Address              |           |                         |
|   |            |   |   | Operating System        |           | Assigned Unass          |
|   |            |   | ~ | Site                    |           |                         |
|   |            |   |   | Site Category           |           |                         |
|   |            |   | ~ | Asset Type              |           |                         |
|   |            |   |   | Manufacturer            |           | Karen Zuber (123456)    |
|   |            |   |   | Model                   |           | A                       |
|   |            |   |   | Asset Class             |           |                         |
|   |            |   | ~ | Assigned To User        |           |                         |
|   |            |   | ~ | Assigned To User Status |           |                         |
|   |            |   |   | Assigned To Grade       |           |                         |
|   |            |   |   | Assigned To User ID     |           |                         |
|   |            |   |   | Assigned To Homeroom    |           |                         |
|   |            |   | - | · · · · · · ·           | 1000      | Corny Sarjent (2148168) |

## Select "Ok".

| Home / Assets   |                                            |                                             |        |                           | <b>H</b> 10                  |
|-----------------|--------------------------------------------|---------------------------------------------|--------|---------------------------|------------------------------|
| Assets Page: 1  | of 42 Showing 2,080 of 2,089 total records | Select columns and sorting order Search     | ×      | olumns 🛛 🔻 My Views 📑 Exp | Sw.<br>ort 🔒 Print All 🖉 Ema |
|                 |                                            | All columns (57):                           |        | 2 Refresh Column Finde    | er 🗸 🗸 🗸                     |
| Asset ID ^      | Serial Number                              | <ul> <li>Operating System</li> </ul>        |        |                           | Assigned To User Status 💠    |
|                 |                                            | <ul> <li>Site</li> </ul>                    |        |                           |                              |
| Select          | Select Select                              | Site Category                               |        | Select                    | Select                       |
|                 |                                            | <ul> <li>Asset Type</li> </ul>              |        | Assigned Unassigned       |                              |
|                 | 4224 5679 040                              | Manufacturer                                |        |                           |                              |
|                 | 1234 3678 310                              | Model                                       |        |                           |                              |
| <u>1134</u>     | 5WD890E423                                 | Asset Class                                 |        |                           |                              |
| 1135            | 1135                                       | <ul> <li>Assigned To User</li> </ul>        |        | Karen Zuber (123456)      | Active                       |
| 4025 5070 044   | 4025 5070 044                              | <ul> <li>Assigned To User Status</li> </ul> |        | TATELL BARAN (TROPPOD)    | <u>FIGHTE</u>                |
| 1230 06/8 911   | 1230 06/8 911                              | Assigned To Grade                           |        |                           |                              |
| 1236 5678 912   | 1236 5678 912                              | Assigned To User ID                         |        |                           |                              |
| 1237 5678 913   | <u>1237 5678 913</u>                       | <ul> <li>Assigned To Homeroom</li> </ul>    |        |                           |                              |
| 1238 5678 914   | 1238 5678 914                              | <ul> <li>Assigned To User Type</li> </ul>   |        |                           |                              |
| 1239 5678 915   | 1239 5678 915                              | <ul> <li>Assigned To Users Site</li> </ul>  |        |                           |                              |
|                 |                                            | <ul> <li>Held By User</li> </ul>            |        |                           |                              |
| 13857624        | 5WD890E425                                 | <ul> <li>Held by User ID</li> </ul>         |        | Corny Sarjent (2148168)   | Active                       |
| <u>13857626</u> | 5WD890E427                                 | Held By Homeroom                            |        | Ozzy Beckles (998110)     | Active                       |
| <u>13857627</u> | 5WD890E428                                 |                                             | Cancel | Tyrone Hurll (423037)     | Active                       |
|                 |                                            |                                             | -      |                           |                              |

#### Use the fields to filter results, if needed.

| Home > A        | ssets                             |                         |              |                         |                           |                          | 🕎 1to1QA 💄 1          |
|-----------------|-----------------------------------|-------------------------|--------------|-------------------------|---------------------------|--------------------------|-----------------------|
|                 |                                   |                         |              |                         |                           |                          | Switch back to        |
| Assets          | Page: 1 of 42 Showing 2           | 2,080 of 2,089 total re | ecords       |                         | Columns V My              | Views 🔓 Export 🔒 Prir    | at All                |
|                 |                                   |                         |              |                         | C Refr                    | esh Column Finder        | ✓ Page Si             |
| Asset ID        | <ul> <li>Serial Number</li> </ul> | ¢ Site                  | ≎ Asset Type |                         | + Assigned To User Status | + Assigned To Homeroom + | Assigned To User Type |
|                 |                                   |                         | _            | Select                  |                           |                          |                       |
| Sele            | ct Select                         | Select                  | Select       | Assigned Unassigned     | Select                    | Select                   | Select                |
|                 | 1234 5678 910                     | QAHS                    | Chromebook   |                         |                           |                          |                       |
| 1134            | 5WD890E423                        | QAES                    | Chromebook   |                         |                           |                          |                       |
| 1135            | 1135                              | QAHS                    | Chromebook   | Karen Zuber (123456)    | Active                    |                          | Employee              |
| 1235 5678       | <u>111</u> <u>1235 5678 911</u>   | QAHS                    | Chromebook   |                         |                           |                          |                       |
| 1236 5678       | 12 1236 5678 912                  | QAHS                    | Chromebook   |                         |                           |                          |                       |
| 1237 5678       | <u>13</u> <u>1237 5678 913</u>    | QAHS                    | Chromebook   |                         |                           |                          |                       |
| 1238 5678       | 14 1238 5678 914                  | QAHS                    | Chromebook   |                         |                           |                          |                       |
| 1239 5678       | <u>15</u> <u>1239 5678 915</u>    | QAHS                    | Chromebook   |                         |                           |                          |                       |
| <u>13857624</u> | 5WD890E425                        | QAHS                    | Chromebook   | Corny Sarjent (2148168) | Active                    | Glen Kilvington          | Student               |
| <u>13857626</u> | 5WD890E427                        | QAHS                    | Chromebook   | Ozzy Beckles (998110)   | Active                    | Maurits Weine            | Student               |
| 13857627        | 5WD890E428                        | QAHS                    | Chromebook   | Tyrone Hurll (423037)   | Active                    | Perry Watkin             | Student               |
|                 |                                   |                         |              |                         |                           |                          |                       |

#### Select your filter.

|               |        |   |                |         |                        |         | £                   | Refresh | Column Finde    |
|---------------|--------|---|----------------|---------|------------------------|---------|---------------------|---------|-----------------|
| lumber ÷      | Site   | ÷ | Asset Type     | ¢       | Assigned To User       | ÷       | Assigned To User St | atus 😂  | Assigned To H   |
| Select        | Select |   | Select         |         | Select<br>Assigned Una | ssigned | Select              |         | Seli            |
| <u>78 910</u> | QAHS   |   |                |         |                        |         |                     |         |                 |
| <u>)E423</u>  | QAES   |   | Site           |         |                        |         |                     |         |                 |
|               | QAHS   |   | 1              |         | ^                      | =       |                     |         |                 |
| 78 911        | QAHS   |   | 33333333333333 |         |                        | et × (  | Close               |         |                 |
| 78 912        | QAHS   |   | 414 Technology | y Wareh | ouse                   |         |                     |         |                 |
| <u>78 913</u> | QAHS   |   | QADO           |         |                        |         |                     |         |                 |
| <u>78 914</u> | QAHS   |   | QAHS           |         |                        |         |                     |         |                 |
| <u>78 915</u> | QAHS   |   | QAMS           |         |                        |         |                     |         |                 |
| <u>)E425</u>  | QAHS   |   | TEST           |         |                        |         | Active              |         | Glen Kilvington |

#### 

#### 8 Select "Ok".

| ÷ | Site | ÷ | Asset Type | ÷    | Assigned To User              | ¢ Assign | ed To User Status 💠 | Assi |
|---|------|---|------------|------|-------------------------------|----------|---------------------|------|
|   | QAHS |   | Select     |      | Select<br>Assigned Unassigned |          | Select              |      |
|   | QAHS |   |            |      |                               |          |                     |      |
|   | QAES |   | Site       |      |                               |          |                     |      |
|   | QAHS |   | ×QAHS      |      | ~ =                           |          |                     |      |
|   | QAHS |   | D Ok       | ð Em | pty Results 2 Reset           | × Close  |                     |      |
|   | QAHS | - |            |      |                               |          |                     |      |
|   | QAHS |   | Chromebook |      |                               |          |                     |      |
|   | QAHS |   | Chromebook |      |                               |          |                     |      |
|   | QAHS |   | Chromebook |      |                               |          |                     |      |
|   | QAHS |   | Chromebook |      | Corny Sarient (2148168)       | Active   |                     | Glen |

## **9** Select the "hyperlink" to open the record.

|                    |               |                      |                       | Q Search       | i                           |                           |                        |                         | ORE TO OVE        |
|--------------------|---------------|----------------------|-----------------------|----------------|-----------------------------|---------------------------|------------------------|-------------------------|-------------------|
| Sites >            | Home > Assets |                      |                       |                |                             |                           |                        | 🕅 1to1QA 💄              | 1to1 QA 🔮 🚱       |
| 📭 Assets 🗸         |               |                      |                       |                |                             |                           |                        | Switch back t           | o the legacy page |
| Manage             | Assets Page:  | 1 of 5 Showing 233 o | f 2,089 total records |                |                             | 🗢 Columns 🔍 🔻 My          | / Views 📑 Export 🖨     | Print All 🛛 🗃 Email All | + Add New         |
| Assign             |               |                      |                       |                |                             | 2 Ref                     | fresh Column Finder    | V Page S                | Size 50 🗸         |
| Turn In            | Asset ID *    | Serial Number 🗘      | Site                  | ≎ Asset Type : | Assigned To User            | Assigned To User Status 💠 | Assigned To Homeroom 🗧 | Assigned To User Type 🗧 | Assigned To       |
| (III) Print Labels | Select        | Select               | QAHS                  | Select         | Select                      | Select                    | Select                 | Select                  | Se                |
| 😂 Bulk Update      |               |                      |                       |                | Assigned Unassigned         |                           |                        |                         |                   |
| Bulk Assign        |               | 1234 5678 910        | QAHS                  | Chromebook     |                             |                           |                        |                         |                   |
| Quick Add          | 1135          | 1135                 | QAHS                  | Chromebook     | Karen Zuber (123456)        | Active                    |                        | Employee                | QAHS              |
|                    | 1235 5678 911 | 1230 06/8 911        | QAHS                  | Chromebook     |                             |                           |                        |                         |                   |
| Inventory Audit    | 1236 5678 912 | 1236 56/8 912        | QAHS                  | Chromebook     |                             |                           |                        |                         |                   |
| 🗵 Students 🗲       | 1237 5678 913 | 1237 5678 913        | QAHS                  | Chromebook     |                             |                           |                        |                         |                   |
| Staff >            | 1238 5678 514 | 1238 5678 914        | QAHS                  | Chromebook     |                             |                           |                        |                         |                   |
|                    | 1239 5678 915 | 1239 06/8 915        | QAHS                  | Chromebook     |                             |                           |                        |                         |                   |
| Locations >        | 13857624      | 5WD890E425           | QAHS                  | Chromebook     | Corny Sarjent (2148168)     | Active                    | Glen Kilvington        | Student                 | QAHS              |
| Help Desk >        | 13857626      | 5WD890E427           | QAHS                  | Chromebook     | Ozzy Beckles (998110)       | Active                    | Maurits Weine          | Student                 | QAHS              |
| Parts >            | 13857627      | 5WD890E428           | QAHS                  | Chromebook     | Tyrone Hurll (423037)       | Active                    | Perry Watkin           | Student                 | QAHS              |
| Imports >          | 13857628      | 5WD890E429           | QAHS                  | Chromebook     | Ferrell Cousens (3472856)   | Active                    | Carley Tankard         | Student                 | QAHS              |
| 🔒 Reports >        | 13857635      | 5WD890E436           | OAHS                  | Chromebook     | Darnall Scowcroft (4217153) | Active                    | Joella Tschirschkv     | Student                 | QAHS .            |
| Settings           |               |                      |                       |                |                             | First                     | evious 1 2 3           | 4 5 Next I              | Last 1            |

#### **10** Select the field that you wish to edit.

| PLUS            |                              |                                             | Q ၭ      | arch                  |        |                       |
|-----------------|------------------------------|---------------------------------------------|----------|-----------------------|--------|-----------------------|
| Dashboard       | Home > Assets > Edit "1135"  |                                             |          |                       |        | 圜 1to1QA 💄 1to1QA 🔮 ( |
| Sites >         | Created by 1to1 QA on 8/30/. | 23, 7:37 PM Modified by 1to1 QA on 5/16/24, | 10:29 AM |                       |        |                       |
| Accete          | - Asset Information          |                                             |          | + Purchasing Informat | ion    |                       |
| Assels V        | Asset ID                     | 1135                                        |          | + Device Information  |        |                       |
| Hanage Manage   | Description                  | I                                           |          | + Related Files       |        |                       |
| Assign          | Serial Number *              | 1135                                        |          | Status*               | [      |                       |
| Turn In         | Type *                       | Chromebook                                  | ×        | External Status       | Active |                       |
| Print Labels    | Class                        | Select An Option                            |          | Notes                 |        |                       |
| 😂 Bulk Update   | Category                     | Select An Option                            |          |                       |        |                       |
| Bulk Assign     | Pool                         | Select An Option                            |          |                       |        |                       |
|                 | Manufacturer                 | Asus                                        | X +      |                       |        |                       |
| •+ QUICK Add    | Model *                      | Asus Chromebook C2025                       | ×        |                       |        |                       |
| Inventory Audit | - Assigned/Held Infor        | mation                                      |          |                       |        |                       |
| Students >      | Assigned To User             | Karen Zuber (ID: 123456) - QAHS             | × *      |                       |        |                       |
| Staff >         | Assigned To Location         | Select An Option                            |          |                       |        |                       |
| Locations >     | Held By User                 | Karen Zuber (ID: 123456) - QAHS             | x *      |                       |        |                       |
| Help Desk 🔸     | Held By Location             | Select An Option                            |          |                       |        |                       |
|                 | Turned in?                   | No                                          | ×        |                       |        |                       |
| Invoices        | Site *                       | QAHS                                        | × *      |                       |        |                       |
| Importe         | MDM                          | None                                        | × *      |                       |        |                       |
| imports >       | Room #                       |                                             |          |                       |        |                       |

#### Select "Save".

| ONE TO ONE P L US  |                               | Q 94                                                | arch                   |        |                               |                           |                  |          | TOONE |
|--------------------|-------------------------------|-----------------------------------------------------|------------------------|--------|-------------------------------|---------------------------|------------------|----------|-------|
| 🔶 Dashboard        | Home > Assets > Edit "1135"   |                                                     |                        |        |                               |                           | 🕅 1to1QA         | 1to1 QA  | 0 (+  |
| Sites >            | Edit Asset                    |                                                     |                        |        | 🎦 Print Label 🖌 🗡 Tickets (0) | Users \$ Invoices (\$0.00 | ) 🔊 Activity Log | 🗸 🗸 Save | ) į   |
| 🔓 Assets 🗸 🗸       | Created by 1to1 QA on 8/30/23 | 3, 7:37 PM Modified by 1to1 QA on 5/16/24, 10:29 AM |                        |        |                               |                           |                  |          |       |
| 🖽 Manage           | - Asset Information           |                                                     | + Purchasing Informati | tion   |                               |                           |                  |          |       |
| Assign             | Asset ID                      | 1135                                                | + Device Information   |        |                               |                           |                  |          |       |
| Turn In            | Description                   | Student Chromebook                                  | + Related Files        |        |                               |                           |                  |          |       |
| (III) Print Labels | Serial Number *               | 1135                                                | Status *               | Active | ×                             | 7                         |                  |          |       |
| S Bulk Update      | Type *                        | Chromebook × +                                      | External Status        |        |                               |                           |                  |          |       |
|                    | Class                         | Select An Option                                    | Notes                  |        |                               | 1                         |                  |          |       |
| Bulk Assign        | Category                      | Select An Option 👻                                  |                        |        |                               |                           |                  |          |       |
| Quick Add          | Pool                          | Select An Option                                    |                        |        |                               | A                         |                  |          |       |
| Sinventory Audit   | Manufacturer                  | Asus × •                                            |                        |        |                               |                           |                  |          |       |
| 💌 Students 🗲       | Model *                       | Asus Chromebook C202S × +                           |                        |        |                               |                           |                  |          |       |
| 💄 Staff >          | - Assigned/Held Inform        | nation                                              |                        |        |                               |                           |                  |          |       |
| ft Locations >     | Assigned To User              | Karen Zuber (ID: 123456) • QAHS × •                 |                        |        |                               |                           |                  |          |       |
|                    | Assigned To Location          | Select An Option                                    |                        |        |                               |                           |                  |          |       |
| Yearts             | Held By User                  | Karen Zuber (ID: 123456) - QAHS × +                 |                        |        |                               |                           |                  |          |       |
|                    | Held By Location              | Select An Option 👻                                  |                        |        |                               |                           |                  |          |       |
| s invoices >       | Turned in?                    | No × +                                              |                        |        |                               |                           |                  |          |       |
| -→ Imports >       | Site *                        | QAHS × *                                            |                        |        |                               |                           |                  |          |       |
| Reports >          | MDM                           | Nana w -                                            |                        |        |                               |                           |                  |          | *     |

####